## HOW TO ADD CLOSED CAPTIONS TO VIDEO STREAMING PLATFORMS

## zoom

- 1. Sign in to the Zoom web portal.
- 2. In the navigation panel,
  - click <u>Settings</u>.
- 3. Click the **Meeting** tab.
- 4. Verify that **Closed Caption** is enabled.
- 5. If the setting is disabled, click the toggle to enable it. If a verification dialog displays, click **Turn On** to verify the change.

**Note**: If the option is grayed out, it has been locked at either the group or account level. <u>You need to</u> <u>contact the person who originated</u> <u>the Zoom Meeting (your teacher)</u>

https://support.zoom.us/hc/en-us/articles/207279736-Gettingstarted-with-closed-captioning

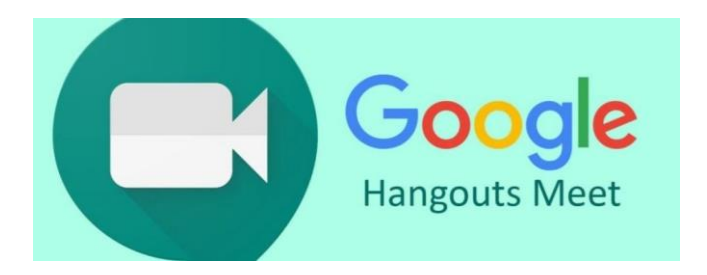

- 1. In the Meet window, click Turn on captions
- 2. or Turn off captions
- 3. You might have to click More first.

Tip: If the captions are covered by your call controls, click anywhere else inside the Meet window to dismiss them.

Note: If your teacher records a video meeting, captions may not appear when you play the recording. <u>You will</u> <u>need to contact the teacher for</u> <u>additional support.</u>

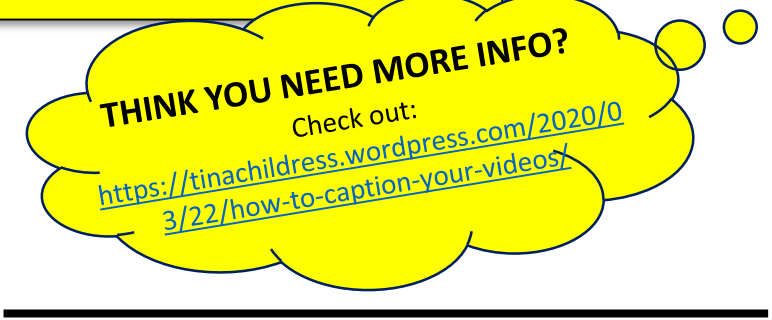

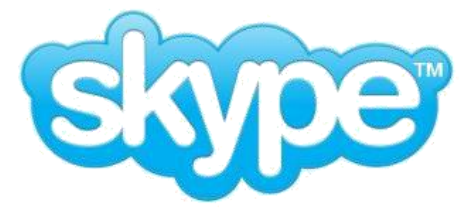

- During an audio or video call, select the more + button.
- 2. Select Turn subtitles on.

To view your subtitle history during a call, select the chevron above where your subtitles are shown. A side panel on desktop or call history panel on mobile will open displaying your subtitle history for that call.

https://support.skype.com/en/faq/FA34877/how-do-i-turnlive-captions-subtitles-on-during-a-skype-call

https://support.google.com/meet/answer/9300310?co=GENIE.P latform%3DDesktop&hl=en&oco=1#